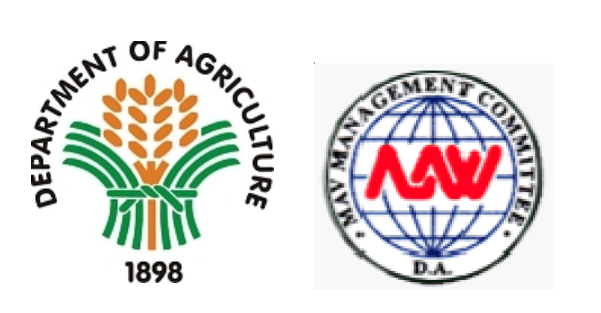

# DA Trade System – eMAVIC MAV Import Certificate

User's Manual v1.0 – MAVIC Application

InterCommerce Network Services, Inc. January 2012

# Background

The DA Trade System is the back-office application of the Department of Agriculture, developed, deployed and maintained by InterCommerce, for the processing of DA Trade Transactions, initially, the SPS Import Clearance issued by the Bureau of Animal Industry, the Bureau of Fisheries and Aquatic Resources and the Bureau of Plant Industry.

Pursuant to recent agreements with the Department of Agriculture, InterCommerce was tasked to develop and implement the e-MAV for the electronic processing of applications for the Minimum Access Volume (MAV) and the MAV Import Certificate.

This User Manual provides the authorized users, the requirements and procedures in the use of the eMAVIC for MAV Import Certificate applications.

# System Requirements

To access the DA Trade System, the user must have a computer with the following:

- □ Internet connection (preferably broadband connection)
- □ Internet Browser (Internet Explorer, Mozilla Firefox)
- □ Microsoft Office 97 (Excel) or higher for Report Generation

# To start with the InterCommerce WebCWS System

The User must have an active Internet Connection and a compatible browser to view and access the InterCommerce WEBCWS System.

Open an internet browser and type in the following URL in the address bar:

### http://www.intercommerce.com.ph

| ← → C (S) www.intercommerce.com.ph |                                                                                                    |                                                                                                    |  |
|------------------------------------|----------------------------------------------------------------------------------------------------|----------------------------------------------------------------------------------------------------|--|
|                                    | InterCon                                                                                                    | twork Services                                                                                                    |  |
|                                    | home<br>about us<br>products<br>services<br>client service<br>message board<br>contact us<br>togin:<br>Lagin<br>Pasuen/d                                                                                                    | Changing the way you do business.                                                                                  |  |
|                                    | Register<br>Forgo! Password?<br>Depoil Password?<br>Depoil Passwor | <image/> <section-header><section-header><text><text><text></text></text></text></section-header></section-header> |  |
|                                    | Download<br>Acad                                                                                                    | <text><text><text><text><text></text></text></text></text></text>                                                  |  |

Log in your username and password.

| InterCon                                                                                                    | merce<br>etwork Services                                                                                                    |                                                                                                    |
|----------------------------------------------------------------------------------------------------|----------------------------------------------------------------------------------------------------|----------------------------------------------------------------------------------------------------|
| home<br>about us<br>products<br>services<br>ic.customs<br>client service<br>message board<br>contact us<br>login:::<br>Login<br>Password | Changing the way y<br>Cut the red tape. Cut your<br>costs. InterCommerce Network<br>Services, Inc., operating as<br>Global Teleprocessing Services,<br>Inc. since 1987, was<br>restructured in 1998 to offer B2B<br>electronic commerce solutions<br>and networking facilities to<br>Philippine businesses and<br>government agencies, linking<br>them with their local and global<br>trading partners. Click <u>here</u> to<br>know more about us. | vou do business.                                                                                         |
| Log In<br>Register<br>Forgot Password?                                                                                                   | InterCommerce                                                                                                    | WebCWS<br>The InterCommerce Web-based<br>Customs Declaration System or<br>WebCWS makes the Customs entry |

In the Member's Page, click Department of Agriculture

Welcome to the Members' Page! Please select a module.

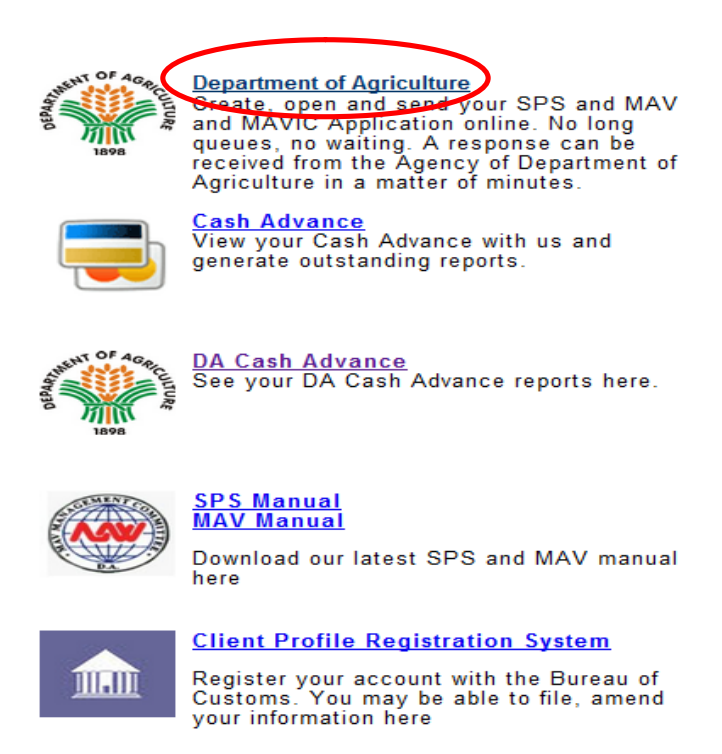

# Click Create/Open MAV Import Clearance and then Submit

| services<br>contact us                                                                                                    | WebCWS<br>Welcome to the WebCWS ver 1.04 Main menu. Please<br>select from the options below.   |
|----------------------------------------------------------------------------------------------------|------------------------------------------------------------------------------------------------|
| Code Maintenance<br>Client<br>Supplier<br>Broker<br>Exchange Rate<br>Excise Tax<br>Valuation<br>Valuation<br>Notify Party<br>Brokerage Fee<br>Import Processing Fee<br>Bank Account |                                                                                                |
| Data Maintenance<br>Bank Names<br>Country & Origin<br>Currency<br>HS Codes<br>Mode of Declaration<br>Transshipment<br>Office of Clearance<br>Warehouse                              | Please select an action:<br>Create/Open MAV Import Clearance<br>Go Back to Main Menu<br>Submit |

MAV Import Clearance, **Select** the company you will use: either BAI or BPI then **Click next** 

|   | MAV Import Clearance                    |         |
|---|-----------------------------------------|---------|
|   | Please select the Company you will use: |         |
| < | Please select your company              |         |
|   | << Back                                 | Next >> |
|   |                                         |         |

From the dropdown list, Select an Agency and **Create MAVIC** from an Approved SPS Clearance.

| MAV Import Clearance                                                    |
|-------------------------------------------------------------------------|
|                                                                         |
| Please select an Agency:                                                |
| BAI - NVQS - Animal Products -                                          |
|                                                                         |
| Please select an action:                                                |
| Create MAVIC from an Approved SPS Clearance Open an Existing Equipation |
| Create from an Existing Application                                     |
| << Back Next >>                                                         |
|                                                                         |

**Select from the approved SPS Clearance** you will use in creating MAV Import Certificate. The data in the approved SPS Import Clearance will be displayed in the MAVIC.

| Client Name :                                                                                        | Test Impo                                             | orter                                                        |                                      |                                                                                                    |                                                         |  |  |  |
|----------------------------------------------------------------------------------------------------|-------------------------------------------------------|--------------------------------------------------------------|--------------------------------------|----------------------------------------------------------------------------------------------------|---------------------------------------------------------|--|--|--|
| Client TIN :                                                                                         | 33333333                                              | 33333333                                                     |                                      |                                                                                                    |                                                         |  |  |  |
| Importation<br>Type:                                                                                 | MAVIC Im                                              | port Clearar                                                 | nce                                  |                                                                                                    |                                                         |  |  |  |
| Destination:                                                                                         | BAL - NVQ                                             | S - Animal I                                                 | Product                              | ts                                                                                                    |                                                         |  |  |  |
| Destination                                                                                          |                                                       |                                                              |                                      |                                                                                                    |                                                         |  |  |  |
| Select an a                                                                                          | pplicat                                               | İON: (4 Red                                                  | cords Fo                             | und. Displaying 1 to 4)                                                                                           |                                                         |  |  |  |
| Selectana<br>Reference No.                                                                           | pplicat<br>Status                                     | İON: (4 Rec<br>SPS<br>Clearance<br>Type                      | cords Foi<br>No.<br>of<br>Items      | und. Displaying 1 to 4)<br>SPS Clearance No.                                                                      | Creation<br>Date                                        |  |  |  |
| Select an a<br>Reference No.<br>TSTDA11032505                                                        | pplicat<br>Status                                     | ion: (4 Red<br>SPS<br>Clearance<br>Type<br>BAI               | cords For<br>No.<br>of<br>Items<br>1 | und. Displaying 1 to 4)<br>SPS Clearance No.<br>ICDABAIQ101111110003                                              | Creation<br>Date                                        |  |  |  |
| Select an a<br>Reference No.<br>TSTDA11032505<br>TSTDA11032504                                       | pplicat<br>Status<br>Approved<br>Approved             | ion: (4 Rec<br>SPS<br>Clearance<br>Type<br>BAI<br>BAI        | Cords For<br>No.<br>of<br>Items<br>1 | und. Displaying 1 to 4)<br>SPS Clearance No.<br>ICDABAIQ10111110003<br>ICDABAIQ10111110003                        | Creation<br>Date<br>3/25/2011<br>3/25/2011              |  |  |  |
| Select an a<br>Reference No.<br><u>TSTDA11032505</u><br><u>TSTDA11032504</u><br><u>TSTDA11032503</u> | pplicat<br>Status<br>Opproved<br>Approved<br>Approved | ion: (4 Red<br>SPS<br>Clearance<br>Type<br>BAI<br>BAI<br>BAI | No.<br>of<br>Items<br>1<br>1         | und. Displaying 1 to 4)<br>SPS Clearance No.<br>ICDABAIQ10111110003<br>ICDABAIQ10111110003<br>ICDABAIQ10111110003 | Creation<br>Date<br>3/25/2011<br>3/25/2011<br>3/25/2011 |  |  |  |

In the General Page, **fill out all WHITE DATA FIELDS** (boxes); these are the mandatory requirements for the application.

| Application    |                     |                        |                 |
|----------------|---------------------|------------------------|-----------------|
| No.:           | TSTMC12011803       | Items:                 | 1               |
| Importer TIN:  | 33333333            | Units:                 | 1               |
| Importer Name: | Test Importer       | Status:                | Incomplete      |
| MAV Account    | 1000                |                        |                 |
| NO             |                     |                        |                 |
| _              |                     |                        | _               |
|                | Item Page           | Attach Documents Sa    | ve              |
|                |                     |                        |                 |
| SPS Import     | Clearance Reference | e: TSTDA11032505       |                 |
| SPS Import     | Clearance Validity: | 5/24/2011              |                 |
| Country of     | Source:             | AUSTRALIA              |                 |
| Port of Entr   | y:                  | Ninoy Aquino Intl Airp | port            |
| Bill of Ladir  | ng / AirWay Bill:   | TEST BL                |                 |
| Commercial     | Invoice Number:     | 123                    |                 |
| Invoice Dat    | e:                  | 01/18/2012             | e.g. mm/dd/yyyy |
|                |                     |                        |                 |

Click Save.

**Click Item Page** and open to check the details of your item.

| Item | Page        | 1 Items four | nd. Displaying 1 to 1.            |  |
|------|-------------|--------------|-----------------------------------|--|
| н    | ltem<br>No. | ltem Code    | Item Description                  |  |
| ۲    | 1           | 0207         | FROZEN WHOLE CHICKEN LEG QUARTERS |  |
|      |             |              | Total Units: 1                    |  |
|      | K Back      |              |                                   |  |

In item details, you may view all the information on the commodity you intend import.

| 32. Item No 33. MAV Products *              | Products Description              |
|---------------------------------------------|-----------------------------------|
| 1 02072790 100                              | FROZEN WHOLE CHICKEN LEG QUARTERS |
| Quantity: 1<br>unit of measurement: KG - KI | LOGRAMS                           |

Click Cancel and Back to go to the General page.

|      |             |              |                                   | LOGOU |
|------|-------------|--------------|-----------------------------------|-------|
| ltem | Page        | 1 Items foun | nd. Displaying 1 to 1.            | ×     |
|      | ltem<br>No. | ltem Code    | Item Description                  |       |
| ۲    | 1           | 0207         | FROZEN WHOLE CHICKEN LEG QUARTERS |       |
|      |             |              | Total Units: 1                    |       |
|      | Back        |              | Onen                              |       |

**Click Attach Documents** to submit the scanned copy of the following mandatory documents:

- 1. Commercial Invoice
- 2. Airway bill/ Bill of Lading

|                                  | MAV Import                                           | Clear                                  | ance                                   |                       |                      |                                      |                                                         | × |
|----------------------------------|------------------------------------------------------|----------------------------------------|----------------------------------------|-----------------------|----------------------|--------------------------------------|---------------------------------------------------------|---|
|                                  | Application                                          |                                        |                                        |                       |                      |                                      |                                                         |   |
|                                  | No.:                                                 | тятмс                                  | 12011803                               |                       | Items:               |                                      | 1                                                       |   |
|                                  | Importer TIN:                                        | 333333                                 | 333                                    |                       | Units:               |                                      | 1                                                       |   |
|                                  | Importer Name:                                       | Test In                                | nporter                                |                       | Status:              |                                      | Incomplete                                              |   |
|                                  | MAV Account                                          | 1000                                   |                                        |                       |                      |                                      |                                                         |   |
|                                  |                                                      |                                        |                                        |                       |                      |                                      |                                                         |   |
|                                  |                                                      |                                        | Item Page                              | Attach Do             | uments               | Save                                 |                                                         |   |
|                                  |                                                      |                                        |                                        |                       |                      |                                      |                                                         |   |
|                                  | SPS Import                                           | Clearan                                | ce Referenc                            | e: TSTDA              | 11032505             |                                      |                                                         |   |
|                                  | SPS Import                                           | Clearan                                | ce Validity:                           | 5/24/2                | 011                  |                                      |                                                         |   |
|                                  | Country of                                           | Source:                                |                                        | AUSTR                 | ALIA                 |                                      |                                                         |   |
|                                  | Port of Entr                                         | у:                                     |                                        | Ninoy A               | Aquino Int           | l Airport                            |                                                         |   |
|                                  | Bill of Ladir                                        | ng / AirW                              | ay Bill:                               | TEST B                | TEST BL              |                                      |                                                         |   |
|                                  | Commercial                                           | Invoice                                | Number:                                | 123                   |                      |                                      |                                                         |   |
|                                  | Invoice Dat                                          | e:                                     | Value                                  | 01/18/                | 2012                 |                                      | e.g. mm/dd/yyyy                                         |   |
| le:                              | Commercial                                           | Invoice                                | value.                                 | 10                    | -                    |                                      | 030                                                     | _ |
|                                  |                                                      |                                        | Item Page                              | Attach Do             | uments               | Save                                 |                                                         |   |
|                                  |                                                      |                                        |                                        |                       |                      |                                      |                                                         |   |
| Inter<br>ht<br>lea:<br>nly<br>Co | Commerce Netwo<br>tp://test.intercom<br>se Limit All | ork Servi<br>merce.c<br>l you<br>nvoid | ces - Create<br>com.ph/Wel<br>r Attacl | e/Open MA<br>bCWS/cws | AVIC App<br>_attache | lication<br>dfiles2m<br><b>least</b> | - Mozilla F<br>c.asp?tim=no<br><mark>ð megabytes</mark> | 2 |

After all two documents have been attached, **Click Submit**.

Upon completion, the status of the MAVIC application will change to **CREATED**; once it was CREATED you may **Click "SEND"** to submit your MAVIC application to MAV Secretariat.

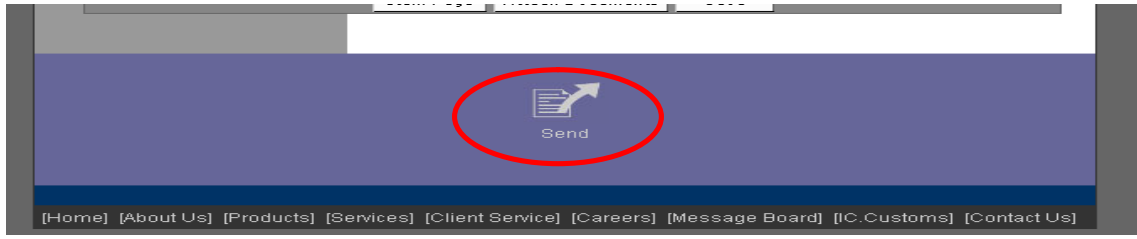

Message Checking will appear, stating the validity of your accreditation with BOC, BAI, NMIS and BPI.

| Application      | # TSTMC12011803                               |  |
|------------------|-----------------------------------------------|--|
|                  |                                               |  |
| Your INS Acc     | ount Balance as of this time : PhP 130,535.02 |  |
| INS Fee: Php 10  | 0.00                                          |  |
|                  |                                               |  |
| Your CCN Validit | y is still valid for another 347 days.        |  |
| Your CAS Validit | y is still valid for another 347 days.        |  |
| Your BAI Accred  | itation is still valid for 348 days.          |  |
| Your NMIS Validi | ty is still valid for another 348 days.       |  |
|                  |                                               |  |

Then, Click Continue.

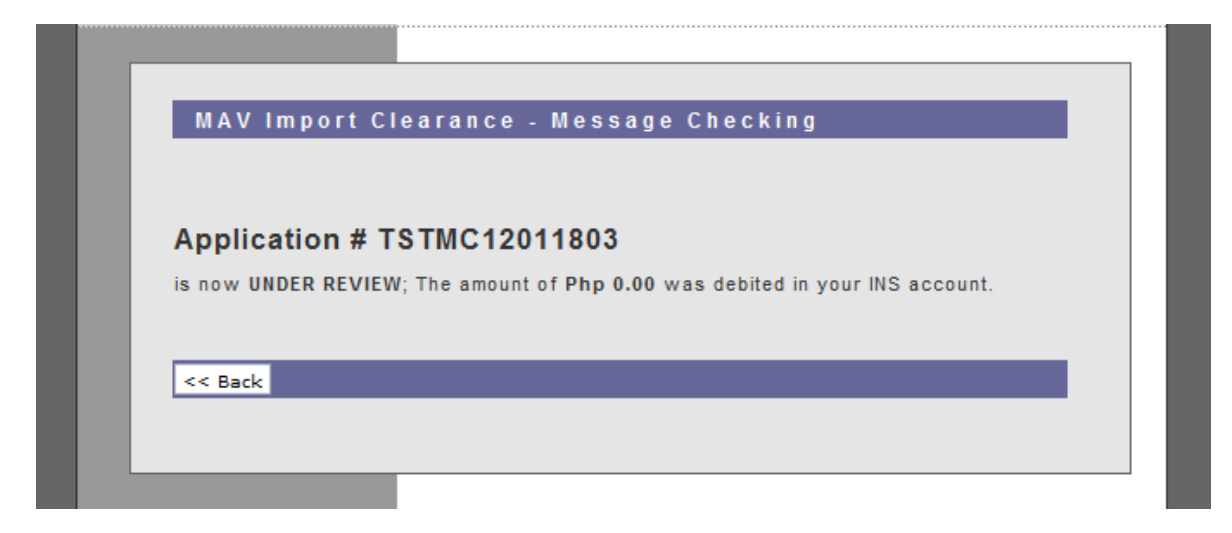

The system will display a system generated response from DA MAV, i.e. **'Under Review'** by the MAV Secretariat.

In an "MAV Reviewer" status, the DA MAV Secretariat will verify your application and the attached support documents, ie Commercial Invoice and the BL/AWB. If there are inconsistencies in the data submitted and the attached documents, the Reviewer will reject the application and send a response message indicating the reason for the rejection. A new, correct MAVIC application may be subject for the review of MAV Secretariat.

Once the application has been **APPROVED**, at the bottom page you will see a new icon "Print Out". This will enable you to print the MAV Import Certificate. Please print 5 copies.

| Application<br>No.:                                                                                                    | TSTMC120118   | 03                                                                                                    | Items:  | 1           |
|----------------------------------------------------------------------------------------------------|---------------|----------------------------------------------------------------------------------------------------|---------|-------------|
| Importer<br>TIN:                                                                                                    | 33333333      |                                                                                                    | Units:  | 1           |
| Importer<br>Name:                                                                                                    | Test Importer |                                                                                                    | Status: | Approved    |
| MAV<br>Account                                                                                                    | 1000          |                                                                                                    |         |             |
| 140                                                                                                    |               |                                                                                                    |         |             |
|                                                                                                    | Item Page     | Attach Documents                                                                                            | Save    |             |
| SPS Import Clearance<br>Reference:<br>SPS Import Clearance<br>Validity:<br>Country of Source:<br>Port of Entry:<br>Bill of Lading / AirWay<br>Bill:<br>Commercial Invoice<br>Number:<br>Invoice Date: |               | TSTDA11032505<br>5/24/2011<br>AUSTRALIA<br>Ninoy Aquino Intl A<br>TEST BL<br>123<br>1/18/2012<br>mm/dd/yyyy | irport  | e.g.<br>USD |
|                                                                                                    | Item Page     | Attach Documents                                                                                            | Save    |             |
|                                                                                                    |               |                                                                                                    |         |             |
|                                                                                                    | Send          |                                                                                                    | Print C | a Dut       |

Sample Print out of MAV Import Certificate.

| Account No. 1000                                                                                                    | MIC Control No. 1210002                                                                                                    |  |  |  |
|----------------------------------------------------------------------------------------------------|----------------------------------------------------------------------------------------------------|--|--|--|
|                                                                                                    |                                                                                                    |  |  |  |
|                                                                                                    | MAV MANAGEMENT COMMITTEE<br>Department of Agriculture<br>2/F, Department of Agriculture Bldg.<br>Elliptical Road, Diliman, Quezon City |  |  |  |
| MAV Import Certificate                                                                                                    |                                                                                                    |  |  |  |
|                                                                                                    | Date:1//2012                                                                                                    |  |  |  |
| This certifies that Test Importer is authorized to<br>import FROZEN WHOLE CHICKEN LEG QUARTERS<br>with HS Code 2072790 100 at a volume of 1<br>KILOGRAMS(KG) at the in-quota tariff rate. This<br>certificate is valid for three months from date of issue<br>of MAV year 2012 |                                                                                                    |  |  |  |
|                                                                                                    | Atty, Vero B. Librojo<br>Officer-In-Charge                                                                                             |  |  |  |
| DI /CI No. TEST P                                                                                                    |                                                                                                    |  |  |  |
| SPS IC No. TSTDA11032505                                                                                                    |                                                                                                    |  |  |  |
| Port of Entry Ninoy Aquino Intl Airp                                                                                                    | rent                                                                                                    |  |  |  |
| Source AUSTRALIA                                                                                                    |                                                                                                    |  |  |  |
|                                                                                                    |                                                                                                    |  |  |  |
| Orginal Copy                                                                                                    |                                                                                                    |  |  |  |
| Rettim Copy                                                                                                    |                                                                                                    |  |  |  |
| BOCTED Copy                                                                                                    |                                                                                                    |  |  |  |
| Liamse Copy                                                                                                    |                                                                                                    |  |  |  |

The MAV Import Certificate will be printed in Five (5) copies.

- 1. Original Copy (White Copy)
- 2. Return Copy (Green Copy)
- 3. BOC/TED Copy (Pink Copy)
- 4. MMC Copy (Blue Copy)
- 5. Licensee Copy (Yellow Copy)

# Lodgment of Import Entry

The Customs broker nominated by the importer will be able to create an Import Entry Declaration for lodgment to the BOC E2M system for Customs clearance, using the approved MAV Import Certificate data to minimize data encoding.

Upon receipt of the Assessment Notice from the BOC E2M system, InterCommerce shall automatically transmit copy of the Import Entry (SAD) and Assessment Notice data to the MAV Secretariat, to eliminate the required submission of the IEIRD to the MAV Secretariat.

# InterCommerce Helpdesk Support

You may call the INS Customer Support for more inquiries:

Rona PaloAccount Officerrpalo@intercommerce.com.phTelephone: 843-2792Mobile: 0918-9024269

# Shane Manzano

Software Engineer <u>dmanzano@intercommerce.com.ph</u> Telephone : 752-1188

# INS CUSTOMER SUPPORT

<u>manilacs@intercommerce.com.ph</u> Telephone : 752-1188; 845-0509